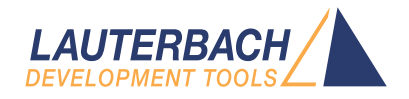

# Integration for CodeBlocks

Release 02.2025

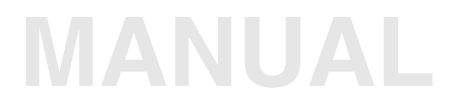

| TRACE32 Online Help               |    |
|-----------------------------------|----|
| TRACE32 Directory                 |    |
| TRACE32 Index                     |    |
| TRACE32 Documents                 | Þ  |
| 3rd-Party Tool Integrations       |    |
| Integration for CodeBlocks        | 1  |
| Overview                          | 3  |
| Supported Code::Blocks versions   | 4  |
| Plug-in Installation              | 5  |
| Plug-in and TRACE32 Configuration | 6  |
| Plug-in Configuration             | 6  |
| TRACE32 Configuration             | 7  |
| Plug-in Menu and Windows          | 8  |
| Plug-in Menu                      | 8  |
| Memory window                     | 11 |
| Watches window                    | 12 |
| Registers window                  | 12 |
| Breakpoints List                  | 13 |
| Debugging Example Application     | 14 |

#### Version 13-Feb-2025

This document describes installation and usage of the TRACE32 Code::Blocks integration.

## **Overview**

The TRACE32 Code::Blocks integration is a plug-in allowing the Code::Blocks user to debug his applications on a real target using the TRACE32 debugger or a simulated target using the TRACE32 Instruction Set Simulator.

| NOTE: | This integration uses internally the <b>TRACE32 Remote API</b> .<br>The Remote API has <b>restrictions</b> if TRACE32 runs in demo mode. |
|-------|----------------------------------------------------------------------------------------------------|
|       | Please see there for further details.                                                                                                    |

The integration plug-in supports following Code::Blocks versions:

| Version | Date        |
|---------|-------------|
| 8.02    | 28 Feb 2008 |
| 10.05   | 30 May 2010 |
| 12.11   | 04 Jul 2013 |
| 13.12   | 06 May 2014 |

To install the plug-in, select "Plugins->Manage Plugins" from Code::Blocks menu. Make sure that there is no other debugger plug-in installed in Code::Blocks. To uninstall a debugger plug-in select it from the list and press "Uninstall". To install TRACE32 integration plug-in select "Install new" and navigate to the debuggert32.cbplugin file.

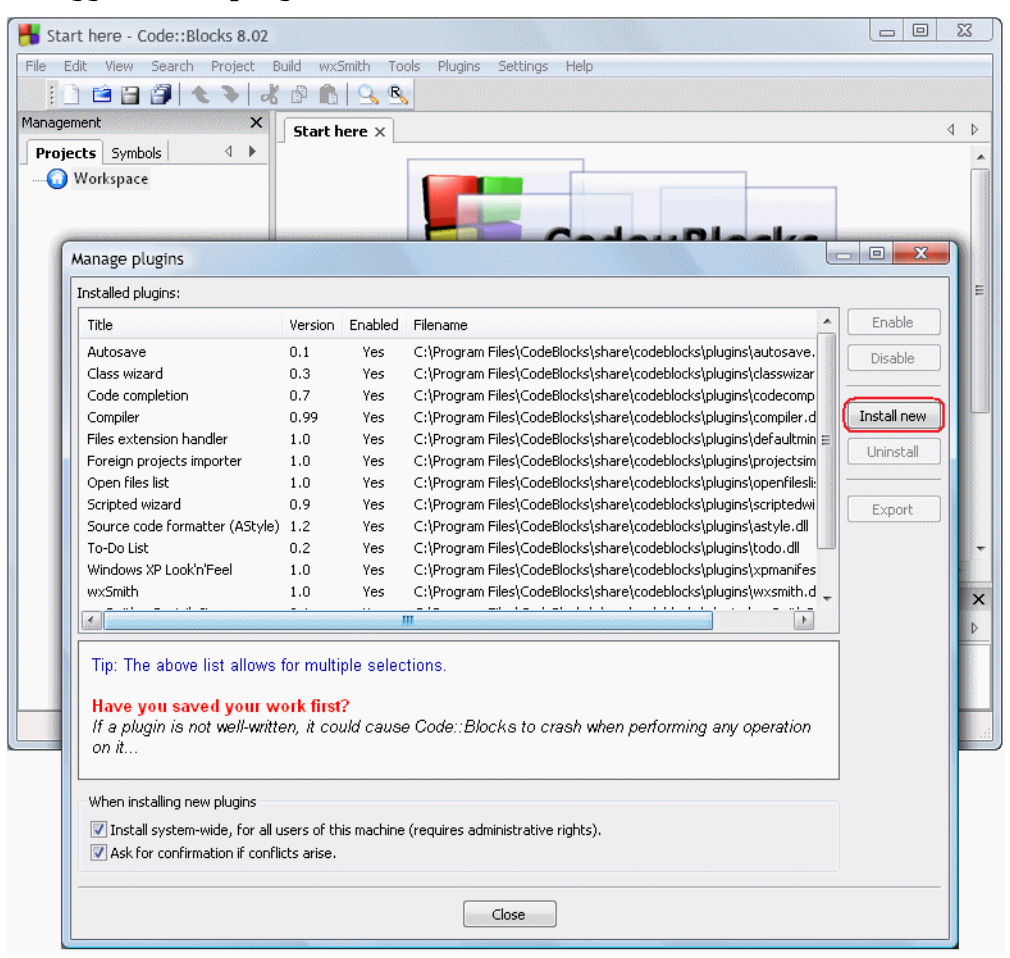

#### After successful installation DebuggerT32 plug-in appears in the list:

| Code completion           | 0.7  | Yes | C:\Program Files\CodeBlocks\share\codeblocks\plugins\codecomp   |             |
|---------------------------|------|-----|-----------------------------------------------------------------|-------------|
| Compiler                  | 0.99 | Yes | C:\Program Files\CodeBlocks\share\codeblocks\plugins\compiler.d | Install new |
| DebuggerT32               | 1.0  | Yes | C:\Program Files\CodeBlocks\share\codeblocks\plugins\Debugger   |             |
| Files extension handler   | 1.0  | Yes | C:\Program Files\CodeBlocks\share\codeblocks\plugins\defaultmin |             |
| Foreign projects importer | 1.0  | Yes | C:\Program Files\CodeBlocks\share\codeblocks\plugins\projectsim |             |

The plug-in and TRACE32 communication is based on TRACE32 API. To enable this communication API UDP port number and packet length need to be configured in both the plug-in and TRACE32.

#### **Plug-in Configuration**

Select "Settings -> Compiler and Debugger -> Debugger TRACE32 Settings" from Code::Blocks menu.

Specify port number and packet length or leave default values.

Additionally a start-up CMM script can be specified. The startup script is executed in TRACE32 each time debug session is started.

| Compiler and debugger setting | ngs                                                                                                    |                                                  |
|-------------------------------|----------------------------------------------------------------------------------------------------|--------------------------------------------------|
|                               | Debugger Trace32 settings                                                                                                    |                                                  |
| Global compiler settings      | Initialization CMM script Initialization CMM script Info: Selected CMM script is run in Trace32 at debug session start. Script runs asynchronously - there is no notification in Codeblocks who              | Browse                                           |
| Batch builds                  | Trace32 API Port number: 20000 Packet Length: 1024 Info: Trace32 API connection parameters. Should be the same as in T Please refer to plugin documentation for more informations.                           | race32 configuration.                            |
| Debugger Trace32 settings     | Trace32 pooling interval<br>300 ms<br>200 ms<br>Slower computer<br>Info: Trace32 is periodically pooled by plugin to refresh debug window<br>Adjust pooling interval beetween CPU usage and windows refresh. | 100 ms<br>Faster computer<br>vs in Code::Blocks. |
|                               | ОК Сапсе                                                                                                    |                                                  |

To enable the TRACE32 API communication with the plug-in, some changes need to be made in config.t32. This file can be find in your TRACE32 installation directory. Take care to keep one empty line before section with RCL, PORT and PACKLEN.

| C:\T32_SIM_ARM\config.t32                                                          | - Notepad2 |         |       |     | x            |
|------------------------------------------------------------------------------------|------------|---------|-------|-----|--------------|
| File Edit View Settings ?                                                          |            |         |       |     |              |
| 🌡 🔊 رم 🔜 🖾 🚰 🗋                                                                     | la 🚨       | 🏦 🏭 🗐 💽 | Q     |     | <u>4</u>   Þ |
| PBI=SIM<br>; Printer settings<br>PRINTER=WINDOWS<br>SCREEN=<br>VFULL<br>FONT=SMALL |            |         |       |     |              |
| RCL=NETASSIST<br>PACKLEN=1024<br>PORT=20000                                        |            |         |       |     | Þ            |
| Ln 14 : 14 Col 1 Sel 0 124                                                         | Bytes      | ANSI    | CR+LF | INS | XML C        |

Changes described above can be also made by using T32Start utility provided with TRACE32:

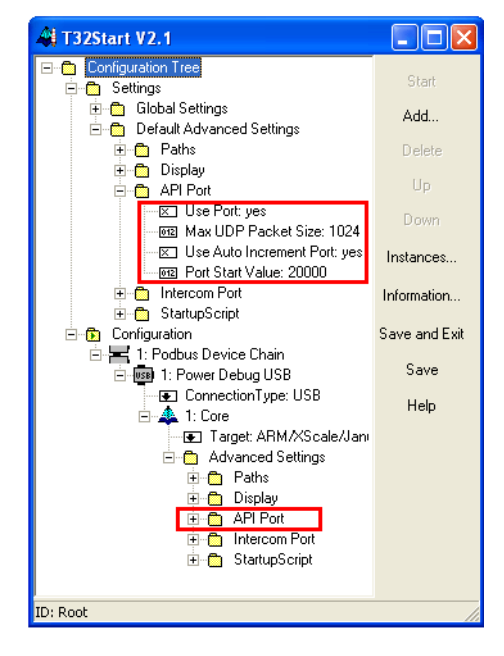

#### **Plug-in Menu**

After the plug-in is installed, a new Code::Blocks menu with name "TRACE32" appears.

| / Debug                  | F8            |
|--------------------------|---------------|
| 🐼 Stop Debugging         | Alt-F8        |
| Download application     | Ctrl-F8       |
| 🔹 Set next statement     |               |
| 🔄 Show current statement |               |
| 📰 Show In Trace32        |               |
| Memory                   | •             |
| Watches                  | +             |
| Registers                |               |
| 🔯 New Breakpoint         | F5            |
| Breakpoints list         |               |
| N Step                   | Shift-F7      |
| 🖌 Step over              | F7            |
| 🕹 Go Next                |               |
| 🖋 Go Return              |               |
| 🛃 Go Up                  | Shift-Ctrl-F7 |
| 🛨 Go Till                | F4            |
| ▶ Go                     | Ctrl-F7       |
| II Break                 | Alt-F7        |

| Debug                  | Start debug session by connecting to TRACE32 and executing startup script (if specified in plug-in settings. See "Plug-in Configuration", page 6 for details) |
|------------------------|----------------------------------------------------------------------------------------------------|
| Stop Debugging         | Stop debug session.                                                                                                    |
| Download application   | Download application to target. See " <b>Debugging Example</b><br><b>Application</b> ", page 14 for details.                                                  |
| Set next statement     | Set program counter to current position in editor.                                                                                                    |
| Show current statement | Open source code for current program counter position.                                                                                                    |
| Show in TRACE32        | <b>Open</b> Data.LIST window in TRACE32 with source code at editor's current position.                                                                        |
| Memory                 | Open memory window. See "Memory window", page 11 for details.                                                                                                 |
| Watches                | Open watch window. See "Watches window", page 12 for details.                                                                                                 |

| Registers        | Open register window. See " <b>Registers window</b> ", page 12 for details. |
|------------------|-----------------------------------------------------------------------------|
| New Breakpoint   | Set new breakpoint at carret position.                                      |
| Breakpoints list | Open breakpoints list. See "Breakpoints List", page 13 for details.         |
| Step             | Step into function call.                                                    |
| Step over        | Step over function call.                                                    |
| Go Next          | Step to next line. This command can be used to leave loops.                 |
| Go Return        | Run application to the last instruction in the function.                    |
| Go Up            | Return to caller function.                                                  |
| Go Till          | Run application untill editor's current position is reached.                |
| Go               | Run application.                                                            |
| Break            | Break application.                                                          |

The table below lists features supported in plug-in and their TRACE32 equivalents.

| Set next statement     | Register.Set PC <i><address></address></i> |  |  |
|------------------------|--------------------------------------------|--|--|
| Show current statement | Data.List                                  |  |  |
| Show in TRACE32        | Data.List <i><address></address></i>       |  |  |
| Memory                 | Data.dump                                  |  |  |
| Watches                | Var.Watch                                  |  |  |
| Registers              | Register.view                              |  |  |
| New breakpoint         | Break.Set                                  |  |  |
| Breakpoints list       | Break.List                                 |  |  |
| Step                   | Step                                       |  |  |
| Step over              | Step.Over                                  |  |  |
| Go Next                | Go.Next                                    |  |  |
| Go Return              | Go.Return                                  |  |  |
| Go Up                  | Go.Up                                      |  |  |
| Go Till                | Go <i><address></address></i>              |  |  |
| Go                     | Go                                         |  |  |
| Break                  | Break                                      |  |  |

#### **Memory window**

| Memory 1     |              |              |              |              |                                  | <b>X</b>       |
|--------------|--------------|--------------|--------------|--------------|----------------------------------|----------------|
| Address: 0x0 |              |              |              |              | Width: word (2 bytes)            | 💌 🔲 Big endian |
| 00000000:    | 0006         | EACO         | FFFE         | EAFF         | êþÿÿê                            | ~              |
| 00000010:    | FFFE         | EAFF         | FFFE         | EAFF         | þýýéþýýé<br>þýýéþýýé<br>byvébyvé |                |
| 00000020:    | 1602<br>1602 | ESAO<br>E321 | 1901<br>D001 | E281         | pyyepyye<br>ãâ<br>Òalã Đ á       |                |
| 00000030:    | 1060<br>D001 | E241<br>E1A0 | FOD1<br>1004 | E321<br>E241 | `.AâÑð!ã<br>.ĐáAâ                |                |
| 00000040:    | F0D7<br>1004 | E321<br>E241 | DOO1<br>FODB | E1A0<br>E321 | ×ð!ã.Ð á<br>AâÛð!ã               |                |
| 00000050:    | DOO1<br>FODF | E1A0<br>E321 | 1004<br>D001 | E241<br>E1A0 | .Ð áAâ<br>Bð!ã.Ð á               |                |
| 00000060:    | 1B01<br>D001 | E241         | F053<br>1P02 | E321<br>8241 | Aâsð!ã<br>Þá Mô                  | +              |

| Address    | Address expression.                                                |
|------------|--------------------------------------------------------------------|
| Width      | Width of displayed values. Can be either byte, word, long or quad. |
| Big endian | If activated, values are displayed in big-endian mode.             |

To modify memory content double click on appropriate value to open "Modify memory content" dialog:

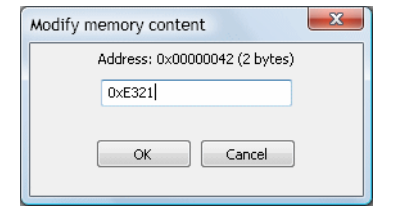

Provided value can be either in hexa-decimal, decimal or floating point format. If floating point value is provided, it is converted to either IEEE754 single or double precision format, depending on width of modified memory content. If width is less than 4 bytes, floating point value cannot be specified.

#### Watches window

| Watch 1              | ×                              |
|----------------------|--------------------------------|
| Remove selected Remo | ve all 🛛 🗸 Hexadecimal Display |
| Name                 | Yalue                          |
| i                    | 0×795E                         |
| 8i                   | 0×203B78                       |
| function             | 0×F8                           |
| i+16                 | 0×796E                         |
|                      |                                |
|                      |                                |
|                      |                                |

### **Registers window**

To change register content, double-click on appropriate value and provide it in hexa-decimal, decimal or floating point value.

| Registers              |                     |                                  |                            |             |            |  |
|------------------------|---------------------|----------------------------------|----------------------------|-------------|------------|--|
| CPU: ARM7              | TDMI                |                                  |                            |             |            |  |
| cpsr                   | 0x00000073          | r13 fiq                          | 0x00203FA0                 | r5          | 0x00200000 |  |
| pp                     | 0x00000138          | r13 irq                          | 0x00204000                 | r6          | 0x00000000 |  |
| rO                     | 0x00000001          | r13 svc                          | 0x00203B78                 | r7          | 0x00203B78 |  |
| r1                     | 0x00203B88          | r13 und                          | 0x00203 <b>F</b> 98        | r8          | 0x00000000 |  |
| r10                    | 0x00000000          | r13 usr                          | 0x00203F94                 | r8 fiq      | 0x00000000 |  |
| r10 fiq                | 0x00000000          | r14                              | 0x00000113                 | r8 usr      | 0x00000000 |  |
| r10 usr                | 0x00000000          | r14 abt                          | 0x00000000                 | r9          | 0x00000000 |  |
| r11                    | 0x00000000          | r14 fiq                          | 0x00000000                 | r9 fiq      | 0x00000000 |  |
| r11 fiq                | 0x00000000          | r14 irq                          | 0x00000000                 | r9 usr      | 0x00000000 |  |
| r11 usr                | 0x00000000          | r14 svc                          | 0x00000113                 | spsr        | 0x00000010 |  |
| r12                    | 0x00000000          | r14 und                          | 0x00000000                 | spsr abt    | 0x00000010 |  |
| r12 fiq                | 0x00000000          | r14 usr                          | 0x00000000                 | spsr fiq    | 0x00000010 |  |
| r12 usr                | 0x00000000          | r2                               | 0x00203B78                 | spsr irq    | 0x00000010 |  |
| r13                    | 0x00203B78          | <b>r</b> 3                       | 0x00061A7F                 | spsr svc    | 0x00000010 |  |
| r13 abt                | 0x00203 <b>F</b> 9C | r4                               | 0x00200000                 | spsr und    | 0x00000010 |  |
|                        |                     |                                  |                            |             |            |  |
| Name: r13<br>Bin: 0000 | Hex: 0x002038       | 78 <b>Dec:</b> 21<br>.00111011.0 | 12376 Float: 2<br>)1111000 | .96007e-039 |            |  |

This window contains all breakpoints set in current project.

| Breakpoints |          |           |      |        |   |              |
|-------------|----------|-----------|------|--------|---|--------------|
| 🙆 🕲 🗙       |          |           |      |        |   |              |
| Address     | State    | Implement | Line | File   |   |              |
| 0×00000102  | Enabled  | Auto      | 18   | main.c |   |              |
| 0x0000010E  | Disabled | Auto      | 20   | main.c |   |              |
| 0x00000124  | Enabled  | Auto      | 22   | main.c |   |              |
|             |          |           |      |        | < | Enable       |
|             |          |           |      |        |   | Go to source |
|             |          |           |      |        | • | Auto         |
|             |          |           |      |        |   | Software     |
|             |          |           |      |        |   | OnChin       |
|             |          |           |      |        |   | Hardware     |
|             |          |           |      |        |   | Delete       |

Start Code::Blocks and the TRACE32 Instruction Set Simulator for ARM.

Open project "Example" that is provided with this plug-in and select Debug from plug-in menu to start debug session:

| 🖶 main.c [Example] - Code::Blocks 8.02                                                                                                   |   |
|----------------------------------------------------------------------------------------------------|---|
| Eile Edit <u>Vi</u> ew Sea <u>r</u> ch <u>P</u> roject <u>B</u> uild Irace32 <u>w</u> x5mith Iools Plugins <u>S</u> ettings <u>H</u> elp |   |
| ▲ 😒   梁   響   圖   🏙 🚳 🔳   🕲 🕲   片 🖌 🤆 子 🕨                                                                                                |   |
| Management X main.c X                                                                                                    | , |
| Projects Symbols 4 1                                                                                                    | - |
| □- 🕢 Workspace 2 int main(void)                                                                                                    |   |
| 🗄 🏪 Example 3 🔤 🤇                                                                                                    |   |
| E Sources 5                                                                                                    |   |
| main.c 6 do                                                                                                    |   |
| 🗄 🔁 ASM Sources 7 🗇 🧹                                                                                                    |   |
| startup.s 8 For (i=0;i<5;i++)                                                                                                    |   |
|                                                                                                    |   |
|                                                                                                    |   |
| 12 Function();                                                                                                    |   |
|                                                                                                    | - |
| 14 - > WNILE(1);                                                                                                    |   |
| 16 return 0;                                                                                                    |   |
| 17                                                                                                    |   |
| 18                                                                                                    |   |
| $\frac{19}{28} \square ($                                                                                                    |   |
| 21 int i                                                                                                    | - |
| <b>∢</b> ►                                                                                                    |   |
| D:\LAUTERBACH\Code WINDOWS-1250 Line 1, Column 1 Insert Read/Write default                                                               |   |

Select "Project -> Properties" from Code::Blocks menu. In tab "Debugger TRACE32" select target "Debug". These settings specify application download script (in this case example.cmm, that can be found in project directory):

| Project/targets o               | options          |               |       |                      |                  | ×      |  |  |  |
|---------------------------------|------------------|---------------|-------|----------------------|------------------|--------|--|--|--|
| Project settings                | Build targets    | Build scripts | Notes | C/C++ parser options | Debugger Trace32 |        |  |  |  |
| Application dov                 | vnload scripts – |               |       |                      |                  |        |  |  |  |
| Select target: CMM script path: |                  |               |       |                      |                  |        |  |  |  |
| Debug                           | example.c        | mm            |       |                      |                  | Browse |  |  |  |
| Reidase                         | CMM script (     | arguments:    |       |                      |                  |        |  |  |  |
|                                 |                  |               |       |                      |                  |        |  |  |  |
|                                 |                  |               | ОК    | Cancel               |                  |        |  |  |  |

Select "Download application" in the plug-in menu. Download script is executed in TRACE32 and Code::Blocks displays current application state. From this point application can be debugged:

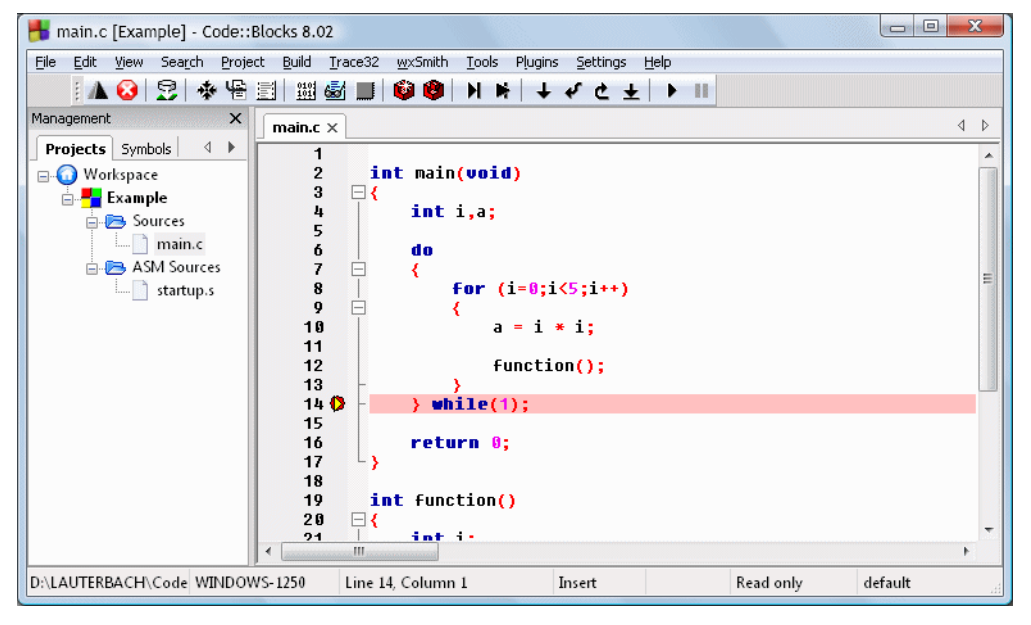

Application source code is also visible in TRACE32. If not, make sure that argument of y.spath command in example.cmm download script points to correct project directory. "Edit source" from context menu can be used to open source code location in Code::Blocks (SETUP.EDITEXT command with parameter ON need to be specified in download CMM script).

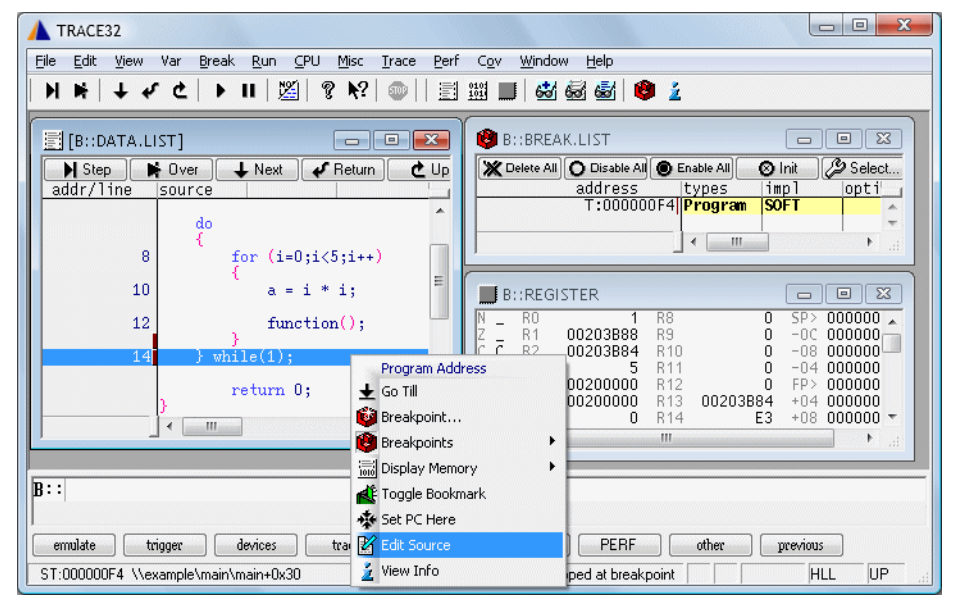